## Is My Hold Available

1

|                                                      | MFSC Class Calendar Clubs/Dining<br>+ Housing/Lodging + Family Services | Health/Fitness - Leisure<br>NEX PMRF - ITT | Sports/Recreation |  |
|------------------------------------------------------|-------------------------------------------------------------------------|--------------------------------------------|-------------------|--|
|                                                      |                                                                         |                                            |                   |  |
| Phone:                                               |                                                                         |                                            |                   |  |
| (808) 449-8299                                       |                                                                         |                                            |                   |  |
| Hours of Operation:                                  |                                                                         |                                            |                   |  |
| Tues/Thurs: 12:00 p.m. – 8 p.m.                      |                                                                         |                                            |                   |  |
| Wed/Fri/Sat: 10:00 a.m 6:00 p.m.                     |                                                                         |                                            |                   |  |
| Closed Sunday, Monday and Holidays                   |                                                                         |                                            |                   |  |
| Location:                                            |                                                                         |                                            |                   |  |
| 990 Mills Blvd (Bldg 595)                            |                                                                         |                                            |                   |  |
| ЈВРНН, НІ                                            |                                                                         |                                            |                   |  |
| OPAC - JB Library Catalog                            |                                                                         |                                            |                   |  |
| Locate material, access your account; place holds, r | enew material, and more.                                                |                                            |                   |  |

If you are not already at the OPAC, go to greatlifehawaii.com > Leisure > Library > OPAC.

## Select My Account My Holds.

| R and                                 | Sign In             | Start                           | Search                                                                                                    | Lists                                               | My Accou        | int Help                  |
|---------------------------------------|---------------------|---------------------------------|----------------------------------------------------------------------------------------------------|-----------------------------------------------------|-----------------|---------------------------|
| KINA ABA                              |                     |                                 |                                                                                                    |                                                     | My Profile      |                           |
| P P P P P P P P P P P P P P P P P P P |                     |                                 |                                                                                                    |                                                     | My Checkouts    | 3                         |
|                                       | IRPHF               | Library                         |                                                                                                    |                                                     | My Checkout     | History                   |
|                                       | JEIM                | Lielary                         |                                                                                                    |                                                     | My Charges      |                           |
|                                       |                     |                                 |                                                                                                    | <b>*</b>                                            | My Holds        |                           |
|                                       |                     |                                 |                                                                                                    |                                                     | My Mes          |                           |
|                                       |                     |                                 |                                                                                                    |                                                     | Change Passy    | Nord                      |
| Links                                 |                     |                                 |                                                                                                    |                                                     | My Requests     | ioru                      |
| Library info                          | Simple Search       |                                 |                                                                                                    | Powered by EOS                                      | My Reviews      | )                         |
| Library email                         | Simple Search       |                                 |                                                                                                    |                                                     | My Reviews      |                           |
| Library Know How                      |                     |                                 | Search Start Over                                                                                                |                                                     | My Approvais    |                           |
| Library web Page                      | Show search options |                                 |                                                                                                    |                                                     | My Routings     |                           |
| How to Place a Hold                   | Show tips           |                                 |                                                                                                    |                                                     | My Subscription | ONS AF PORT               |
| Is My Hold Available                  |                     |                                 |                                                                                                    |                                                     |                 | NKO                       |
| How to Renew                          | Search types        |                                 |                                                                                                    |                                                     |                 | E-Library Brochure        |
|                                       | Browse search       | Lise Browse Search to browse    | e indexes (e.a. Main Title Subier                                                                                | cts All Authors etc.) Brow                          | sing allows     | Non-NKO Access            |
| NYT Bestsellers                       | brondo dodron       | you to scroll through or reposi | ition an index to the nearest matc                                                                               | hing entry. Indexes may a                           | so be           | AKO<br>Military OneSource |
|                                       |                     | searched to list entries beginn | ing, containing, or ending with a li                                                                             | etter, keyword, or phrase.                          |                 |                           |
| Reading Flowchart                     | Adverse discussion  | 11                              | and the second second second second second second second second second second second second second second second |                                                     |                 |                           |
| Bookish                               | Advanced search     | searched AND OR or AND          | rch one or more fields simultaneo<br>NOT may be selected as the ope                                              | usiy. Keywords or phrase<br>trator between searches | s may be        |                           |
| Good Reads                            |                     |                                 |                                                                                                    |                                                     |                 |                           |
| Whichbook                             | Icon search         | Use Icon Search to perform a    | simple search by Author, Title, S                                                                                | ubject, or all three fields. K                      | eywords or      |                           |
|                                       |                     | phrases may be searched.        |                                                                                                    |                                                     |                 |                           |
| Special Searches                      |                     |                                 |                                                                                                    |                                                     |                 |                           |
| AudioCD                               |                     |                                 |                                                                                                    |                                                     |                 |                           |

Sign in to your account. Enter your User ID and Password and then select Sign In. Contact the Library if you don't know your User ID and/or Password.

| Sign In   | Start   | Sezich | Lists | My Account Help                                                                                                    |
|-----------|---------|--------|-------|----------------------------------------------------------------------------------------------------|
| ЈВРНН     | Library |        |       |                                                                                                    |
| Sign In   |         |        |       | Follow Us                                                                                                    |
| C Showtps | Sign In |        |       | Image: Product of the second second seco |
|           |         |        |       |                                                                                                    |

You will be presented with a list of your holds.

| You will be able to determine<br>if an item is ready for pick up<br>by looking at the Position<br>Number. |                                                             | Sign Out<br>JBPHH      | <sub>start</sub><br>I Library                                                                                        | Search                                                                | Lists My                                        | Account                                       | Help                                                  |
|----------------------------------------------------------------------------------------------------|-------------------------------------------------------------|------------------------|----------------------------------------------------------------------------------------------------|-----------------------------------------------------------------------|-------------------------------------------------|-----------------------------------------------|-------------------------------------------------------|
|                                                                                                    | Links<br>Library info<br>Library email                      | My Holds               |                                                                                                    |                                                                       |                                                 | Follow                                        | <sup>Us</sup> t 0                                     |
| In this example, Position 3                                                                               | Librar; Know How<br>Library Web Page<br>How to Place a Hold | Clear Delete           | Description                                                                                                    |                                                                       |                                                 | Digital<br>What's<br>USAF e<br>AF Port        | I Resources<br>Available Where<br>e-Library<br>tal    |
| means you are the third<br>person in line for this item.                                                  | Is My Hold Available<br>How to Renew<br>NYT Bestsellers     | 1. <ul> <li></li></ul> | Description<br>Sycamore row / John Grish<br>Dark prophecy : a Level 26<br>Swierczynski.<br>We are what we pretend to | am.<br>thriller featuring Steve Dark<br>be : the first and last works | / Anthony E. Zuiker with Di<br>/ Kurt Vonnegut. | NKO<br>E-Libr<br>uaneNon-N<br>AKO<br>Military | rary Brochure<br>NKO Access<br><sup>•</sup> OneSource |
|                                                                                                    | Good Reads                                                  |                        |                                                                                                    |                                                                       |                                                 |                                               |                                                       |

Position 1 can mean two different things. It can mean the item is ready for pick up and it can mean you're next in line to get the item. To determine which one applies to your item, select the title.

| Sign Out                                                                                                    | Start                                                                                                    | Search                                                                                                    | Lists                                                                                                    | My Account                                                                                                    | Help                                                                                                    | <b>M</b>                                                                                                    | Sign Out                                                                                                    |                                                                                                    | Start                                                                                                    | Search                                                                                                    | Lists                                                                                                    | My Acco                                                                                                    | unt Help                                                                                                    |
|----------------------------------------------------------------------------------------------------|----------------------------------------------------------------------------------------------------|----------------------------------------------------------------------------------------------------|----------------------------------------------------------------------------------------------------|----------------------------------------------------------------------------------------------------|----------------------------------------------------------------------------------------------------|----------------------------------------------------------------------------------------------------|----------------------------------------------------------------------------------------------------|----------------------------------------------------------------------------------------------------|----------------------------------------------------------------------------------------------------|----------------------------------------------------------------------------------------------------|----------------------------------------------------------------------------------------------------|----------------------------------------------------------------------------------------------------|----------------------------------------------------------------------------------------------------|
| JBPHH                                                                                                    | Library                                                                                                    |                                                                                                    |                                                                                                    |                                                                                                    |                                                                                                    |                                                                                                    | JBPH                                                                                                    | lH Libr                                                                                                    | ary                                                                                                    |                                                                                                    |                                                                                                    |                                                                                                    |                                                                                                    |
| Dark prophecy : a                                                                                                    | Level 26 thriller                                                                                                    | featuring Steve Dar                                                                                                    | k / Anthony E                                                                                                    | Fo                                                                                                    | ollow Us                                                                                                    | Links                                                                                                    | We are what                                                                                                    | we pretend to                                                                                                    | be : the first                                                                                                    | and last works                                                                                                    | / Kurt                                                                                                    |                                                                                                    | Follow Us                                                                                                    |
|                                                                                                    |                                                                                                    |                                                                                                    |                                                                                                    | _                                                                                                    | 1 🚺 C 🛛                                                                                                    | Library mo                                                                                                    | Deteil                                                                                                    |                                                                                                    |                                                                                                    |                                                                                                    |                                                                                                    | 7                                                                                                    |                                                                                                    |
| Catal     Catal     Catal     Catal     Catal     Catal     Catal     Catal     Catal     Catal     Catal     Catal     Catal     Catal     Catal     Catal     Catal     Catal     Catal     Catal     Catal     Catal     Catal     Catal | hor: 2.<br>e Statement: Dr.<br>Av<br>Nished: Ne<br>cription: 38<br>Nc IS<br>NN IS<br>NN IS<br>nmary, Etc. Note: Si<br>may<br>yject: Si<br>yject: Si<br>se Addred Entry: Si<br>ne Addred Entry: Si                                                                                                    | viller, Anthony E., 1968-<br>sk prophecy: a Level 26 bm<br>thony E. Zulker with Duane to<br>an York: Dubon, 2010. Bp; a 1, 24 cm.<br>BN 970525851588 (hardcow)<br>bN 9052658157 (hardcow)<br>sind mustere and a list of the standard<br>standard standard standard standard standard<br>standard standard standard standard standard<br>standard standard standard standard standard<br>standard standard standard standard<br>standard standard standard<br>standard standard standard<br>standard standard<br>standard standard<br>standard standard<br>standard standard<br>standard standard<br>standard standard<br>standard standard<br>standard standard<br>standard<br>standard standard<br>standard standard<br>standard<br>stand                                                                                                    | ler featuring Steve<br>Swierczynski.<br>er) : \$26.95<br>526.95<br>with a knack for hu<br>skies on a mission<br>skies on a mission<br>naak are unknown.                                                                                                    | Dark / W<br>A<br>N<br><br>-<br>A<br>unting down the<br>supported by a                                                                                                    | Ngital Resources<br>Intri Available Where<br>SKF e-Litnay<br>F Portal<br>KO<br>E-Litnay Brochure<br>Non-NKO Access<br>MO<br>Intri OneSource                                                                                                    | Library New How<br>Library New How<br>Library New How<br>How to Prace a Hold<br>Is My Hold Available<br>How to Renew<br>MYT Besteeling<br>Reading Flowchaft<br>Booksh<br>Good Reads<br>Read Newt<br>Whichbook<br>Special Searches                                                                                                    | A Defail<br>→ Status of the<br>→ Print Record<br>→ OLC<br>→ Hold<br>Terms<br>▲ Add Review                                                                                                    | Author:<br>Title Statemen<br>Published:<br>Description:<br>ISBN:<br>Contents Note<br>Summary, Elc<br>Subject:<br>Subject:<br>Call Number:                                                                                                    | Vonegut,<br>Mc: We are w<br>Vonegut,<br>New York<br>SBN 159<br>C Contents:<br>Note: Summary<br>author's fi<br>the 90th a<br>training" a<br>Familie<br>College ta<br>F. VONE                                                                                                    | Kurt.<br>Kurt.<br>Vanguard Press, cl<br>; 22 cm.<br>1993/57428 ± 19.99<br>8157436 : HRD \$19.9<br>Basic training – If Gr<br>; A posthamus doub<br>strain task untilen wi<br>noiversary of his birth<br>and the unfinished final<br>Fiction.<br>GUT                                                                                                    | the first and last v<br>2012.<br>9<br>of were alive today<br>1e volume of the in<br>2rks, published to<br>1, includes the bitt<br>al novel "If God we                                                                                                    | voris / Kurt<br>/.<br>fluential<br>coincide with<br>er sathe 'Basic<br>re alive today'.                                                                                                    | Digital Resources<br>What's Ausiable Where<br>USF e-Lonay<br>AF Partal<br>NKO<br>–-SLonay Ronchure<br>–-Non-NKO Access<br>AKO<br>Millary OneSource                                                                                                    |
| Loc                                                                                                    | ation: FI                                                                                                    | CTION                                                                                                    |                                                                                                    |                                                                                                    |                                                                                                    | Audio-CD                                                                                                    |                                                                                                    | Location:<br>Conv 1:                                                                                                    | HUIIUN<br>Checked I                                                                                                    | Out                                                                                                    |                                                                                                    |                                                                                                    |                                                                                                    |
| Сор                                                                                                    | y1: C                                                                                                    | necked Out                                                                                                    |                                                                                                    |                                                                                                    |                                                                                                    | Audio-Hayaway<br>Banned/Challenned                                                                                                    |                                                                                                    | - (40                                                                                                    | 0.00000                                                                                                    |                                                                                                    |                                                                                                    |                                                                                                    |                                                                                                    |
| 🗉 ltems                                                                                                    |                                                                                                    |                                                                                                    |                                                                                                    |                                                                                                    |                                                                                                    | Caldecott                                                                                                    | E llems                                                                                                    |                                                                                                    |                                                                                                    |                                                                                                    |                                                                                                    |                                                                                                    |                                                                                                    |
| El fiems Item ID I. E 6011059430 Received Dal Collection Ty Media: Circulating It Type: Copy: Copy: Copy:                                                                                                    | Call Numb<br>F ZUKER<br>te: 8/3/2010<br>ppe: ADULT<br>BOOK<br>em: Yes<br>F<br>1<br>1 FICTION                                                                                                    | er Location<br>Fiction                                                                                                    | Statu:<br>Hold S                                                                                                    | s<br>helf                                                                                                    |                                                                                                    | CLED<br>Coreta<br>DWTESDSST<br>DVD-2012<br>DVD-2013<br>DVD-2013<br>DVD-Add<br>DVD-Jwante<br>DVD-Jwante<br>DVD-Jwante<br>DVD-Jwante<br>DVD-Jwante<br>DVD-Jwante<br>H4CR<br>Nerre<br>Nerre                                                                                                    | Item ID<br>I. E FL602019<br>Receiver<br>Due Date<br>Collection<br>Inextia:<br>Circulati<br>Type:<br>Copy:<br>Copy:<br>Copy:                                                                                                    | Ca<br>09976 F1<br>d Date: 10/12/20<br>e: 11/29/20<br>e: 11/29/20<br>m Type: 400ct<br>BOOK<br>mg Item: Yes<br>F<br>1<br>1<br>FCTIO<br>1 FICTIO                                                                                                    | all Number<br>VONNEGUT<br>12<br>13                                                                                                    | Location<br>FICTION                                                                                                    | Status<br>Checked Out - Ho                                                                                                    | id                                                                                                    |                                                                                                    |
|                                                                                                    | Sign Out<br>JBPHHH<br>Dark prophecy: a<br>Dark prophecy: a<br>Dark prophec | Sign Out Start<br>JBPHH Library<br>Dark prophecy : a Level 26 thriller<br>Cotal<br>Cotal<br>Cot | Sign Out     Start     Search       JBPHH Library       Dark prophecy : a Level 26 thriller featuring Steve Dark       Octo          • Attack ski<br>• Occc<br>• Attack ski<br>• Occc<br>• Attack ski<br>• Occc<br>• Attack ski<br>• Occc<br>• Attack ski<br>• Occc<br>• Attack ski<br>• Occc<br>• Attack ski<br>• Occc<br>• Occc<br>• Occc<br>• Occc<br>• Attack ski<br>• Occc<br>• Occcc<br>• Occc<br>• Occcccc<br>• Occc<br>• Occc<br>• Occc<br>• O | Sign Out     Start     Search     Lets       JBPHH Library       Dark prophecy : a Level 26 thriller featuring Steve Dark / Anthony E       Codal     Author     Zulier, Anthony E, 1969.       Pres Record     The Statement:     Dark prophecy : a Level 26 thriller featuring Steve Dark / Anthony E       Pres Record     This Statement:     Dark prophecy : a Level 26 thriller featuring Steve Anthony E. 24ker with Dara Swetzynsk.       Pres Record     This Statement:     Dark prophecy : a Level 26 thriller featuring Steve Anthony E. 24ker with Dara Swetzynsk.       Pres Record     Parkinsket:     Description:     308 p : ill : 24 cm.       User State     ISBN:     ISBN: ISBN 1002606 (Instactore); 128 55     Summary, Steve Dark, a man with a knack for homes field in the states on a mission must inspress functioner, states       Subject:     Searmary, Steve Cark, a man with a knack for homes field in the Addel Entry:     Swetzynski, Darae.       Call Number:     F ZUKER     Incoding term:     Spress field in state       Location:     T Cecleal Out     State       Collector Type:     F ZUKER     FCTON     Hold's State       1     G11109430     F ZUKER     FCTON     Hold's State       Conculating term: Yes     T Capy:     1     Corputing term: Yes       Type:     F     Capy:     1       Oper:     1 | Sign Out     Start     Seach     Lats     My Account       JBPHH Library       Dark prophecy : a Level 26 thiller featuring Steve Dark / Anthony E       Port Roote       Author:     Zuller, Anthory E., 1996       Port Roote       Port Roote       Port Roote       Port Roote       Out:       Out:       Out:       Port Roote       Port Roote       Port Roote       Out:       Port Roote       Out:       Out:       Port Roote       Port Roote       Out:       Out:       Out:       Out:       Out:       Out:       Out:       Out:       Start:       Start:       Out:       Out:       Out:       Out:       Out:       Out:       Out:       Out:       Out | Sign Out     Start     Seach     Late     My Account     Help       JBPHH Library       Dark prophecy : a Level 26 thiller featuring Steve Dark / Anthony E       Park prophecy : a Level 26 thiller featuring Steve Dark / Anthony E       Out       Park Record       Image: Park Record     Image: Colspan="2">Author:       Dark prophecy : a Level 26 thiller featuring Steve Dark / Anthony E       Image: Park Record     Image: Colspan="2">Out and prophecy: a Level 26 thiller featuring Steve Dark /<br>Anthory: E.Juker unb Dane Sterzcysik.       Image: Park Record     Image: Colspan="2">Out States       Image: Park Record     Image: Colspan="2">Out States       Image: Park Record     Image: Colspan="2">Out States       Image: Colspan="2">Out States       Image: Colspan="2">Out States       Image: Colspan="2">Out States       Image: Colspan="2">Out States       Image: Colspan="2">Colspan= Colspan="2">Colspan= Colspan="2">Colspan= Colspan="2">Out States       Image: Colspan="2">Out Colspan= Colspan="2">Colspan= Colspan="2">Colspan= Colspan="2">State States       Image: Colspan="2">State States       Image: Colspan="2">Out Colspan= Colspan="2">Colspan= Colspan="2">Colspan= Colspan="2">Out Colspan= Colspan="2">Out Colspan= Colspan="2">Out Colspan= Colspan="2">Out Colspan= Colspan="2">Out Colspan= Colspan="2">Out Colspan= Colspan="2">Out Colspan= Colspan="2">Out Colspan= Colspan="2">Out Colspan="2">Out Colspan= Colspan="2">Out Colspan="2">Out C | Sign Out     Start     Start     Lits     Wy Account     Help       JEPHHH Library       Park prophecy : a Level 26 thriller featuring Steve Dark / Anthony E       Park prophecy : a Level 26 thriller featuring Steve Dark / Anthony E       Park Rever       Image: Colspan="2">One Image: Colspan="2">One Image: Colspan="2">Image: Colspan="2">One Image: Colspan="2">One Image: Colspan="2">One Image: Colspan="2">One Image: Colspan="2">Image: Colspan="2"       Image: Colspan="2 | Sign Out     Start     Search     Lais     Wy Account     Help       John Der Karten Steve Dark / Anthony E       Follow Us       Dark prophecy : a Level 28 thriller featuring Steve Dark / Anthony E       Outer Us       Outer Us       Author:       Outer Us       Outer Us       Author:       Outer Us       Outer Us       Author:       Outer Us       Author:       Outer Us       Outer Us       Author:       Outer Us       Outer Us       Outer Us       Outer Us       Outer Us       Outer Us       Outer Us       Outer Us       Outer Us       Outer Us       State: colspan="2">State: colspan="2">State: colspa= colspan="2">State: colspan="2">C | Sign Out     Sart     Sarth     Litis     Wy Account     Help       JBPHH Library       Dark prophecy : a Level 26 thiller featuring Steve Dark / Anthony E       Potenti       Potenti       Antor:       Dark prophecy : a Level 26 thiller featuring Steve Dark / Anthony E       Potenti       Antor:       Dark prophecy : a Level 26 thiller featuring Steve Dark / Anthony E       Potenti       Anthor:       Dark prophecy : a Level 26 thiller featuring Steve Dark / Anthony E       Potenti       Anthor:       Dark prophecy : a Level 26 thiller featuring Steve Dark / Anthony E       Potenti       Park prophecy : a Level 26 thiller featuring Steve Dark / Anthony E       Park prophecy : a Level 26 thiller featuring Steve Dark / Anthony E       Park prophecy : a Level 26 thiller featuring Steve Dark / Anthony E       Park prophecy : a Level 26 thiller featuring Steve Dark / Anthony E       Park prophecy : a Level 26 thiller featuring Steve Dark / Anthony E       Park prophecy : a Level 26 thiller featuring Steve Dark / Anthony E       Park prophecy : a Level 26 thiller featuring Steve Dark / Anthony E       State : State stevel 26 thiller featuring Steve Dark / Anthony E       State : State : State stevel 26 thiller featuring Steve Dark / Anthony E       State : State : State stevel 26 thiller featuring Steve Dark / Anthony E       S | Sign Out     Sait     Sait     Math     Math     My Account     Helio       Jork prophecy : a Level 26 thriller featuring Steve Dark / Anthony E       Coloral       Anther:     Zulker, Antory E., 198-<br>Dat prophecy : a Level 26 thriller featuring Steve Dark / Anthony E       Coloral     Image: State and Dark prophecy : a Level 26 thriller featuring Steve Dark / Anthony E       Coloral     Anthor:     Zulker, Antory E., 198-<br>Dark prophecy : a Level 26 thriller featuring Steve Dark / Anthony E       Coloral     Anthor:     Zulker, Antory E., 198-<br>Dark prophecy : a Level 26 thriller featuring Steve Dark / Anthony E       Coloral     Anthor:     Zulker, Antory E., 198-<br>Dark prophecy : a Level 26 thriller featuring Steve Dark / Anthony E       Coloral     Anthor:     Zulker, Antory E., 198-<br>Dark prophecy : a Level 26 thriller featuring Steve Dark / Anthony E       State and the Write: State, Color<br>Processor     Dark prophecy : a Level 26 thriller featuring Steve Dark / Anthony E       State and the Write: State, Color<br>Processor     State and the State in antime State in antimate state in antime state in antima state in ant | Sign Out     Start     Start     Mark     Mark     Mark       JDPHH Library       Dark prophecy: a Level 26 thiller featuring Steve Dark / Anthony E       Dark prophecy: a Level 26 thiller featuring Steve Dark / Anthony E       Dark       Dark       Point Neuro       © Cold       Print Neuro       © Cold       Print Neuro       © Cold       Print Neuro       © Cold       Print Neuro       © Start       © Notion Use       © Cold       Print Neuro       © Start       © Start       © Start       © Start       © Start       © Start       © Start       © Start       © Start       © Start       © Start       © Start       © Start       © Start       © Start       © Start       © Start       Start       Start       Start       Start       Start       Start       E Table Statument       Start       Start       Start       Start       Start       Start       Stare       Sta | Sign Out     Suit     Suit     Suit     Mark       JBPHH Library       Dark prophecy: a Leval 26 thriller featuring Steve Dark / Anthony E       Finded       Image: State of the Statement:       Outcoment       Outcoment       Image: State of the Statement:       Outcoment       Image: State of the Statement:       Outcoment       Image: State of the Statement:       Image: State of the Statement:       Image: State of the Statement:       Image: State of the Statement:       Image: State of the Statement:       Image: State of the Statement:       Image: State of the Statement:       Image: State of the Statement:       Image: State of the Statement:       Image: State of the Statement:       Image: State of the Statement:       Image: State of the Statement:       Image: State of the Statement:       Image: State of the State of the Sta | Sign Out     Stat     Stat     Make       JBPHH Library       Dark prophecy: a Level 26 thriler featuring Steve Dark / Anthony E       E deal       Image: State and the state of the state of the |

The item's Status will let you know if the item is ready for pick up.

## **Status: Hold Shelf**

This item is ready for pick up.

## **Status: Checked Out–Hold**

You are next in line to get this item.